# **Macro Editor**

## Editing Equilib and Phase Diagram Macros

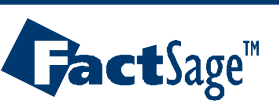

Macro Editor 1.0

#### The Macro Editor

The Macro Editor is a text editor with custom syntax highlighting, improving the readability and interpretation of macros.

#### Table of contents

| Section 1 | Table of contents       |
|-----------|-------------------------|
| Section 2 | Introduction            |
| Section 3 | Editing a macro         |
|           | Highlight colors        |
|           | Editing functionalities |
|           | List of variables       |
|           | Help cursor             |
| Section 4 | <u>Running a macro</u>  |
|           | Viewing the macro log   |

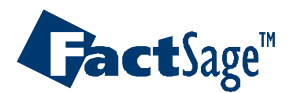

Macro Editor 1.1

### Introduction

- The following two slides show you how to access the Macro Editor.
- Macros can be written to perform *Equilib* or *Phase Diagram* calculations and operations.

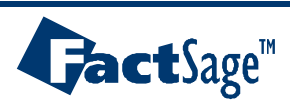

### Opening the Macro Editor

From *Equilib* or *Phase Diagram*, in the **Reactants** window,

Click on *File > Macro processing > Edit macro...* (to edit an existing macro) or

Click on *File > Macro processing > New macro...* (to create a new macro)

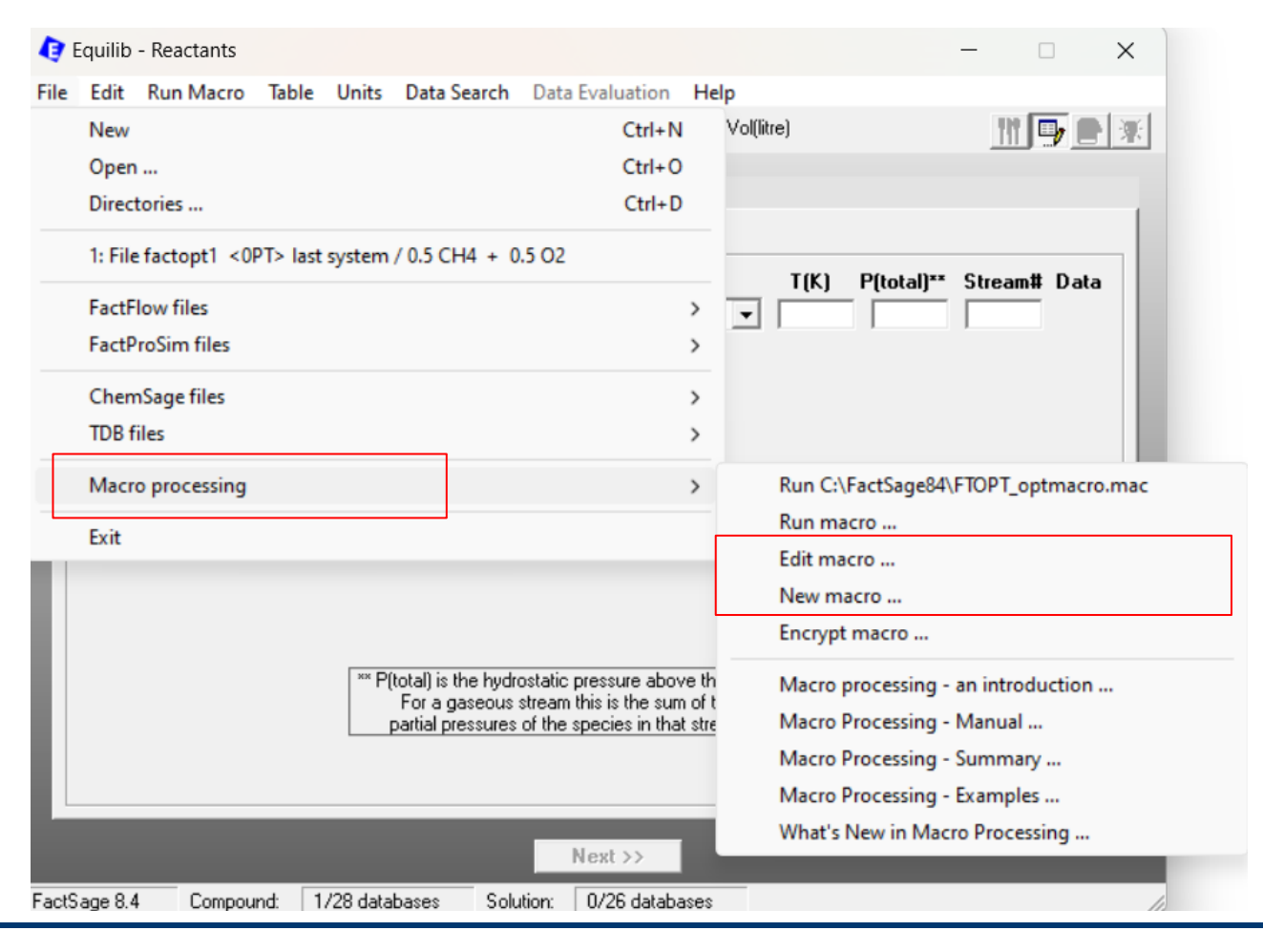

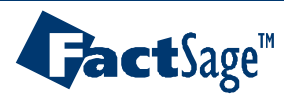

#### Macro Editor 2.1

### Editing a macro

#### Let us edit the file *EquiExample\_1.mac* with the Macro Editor.

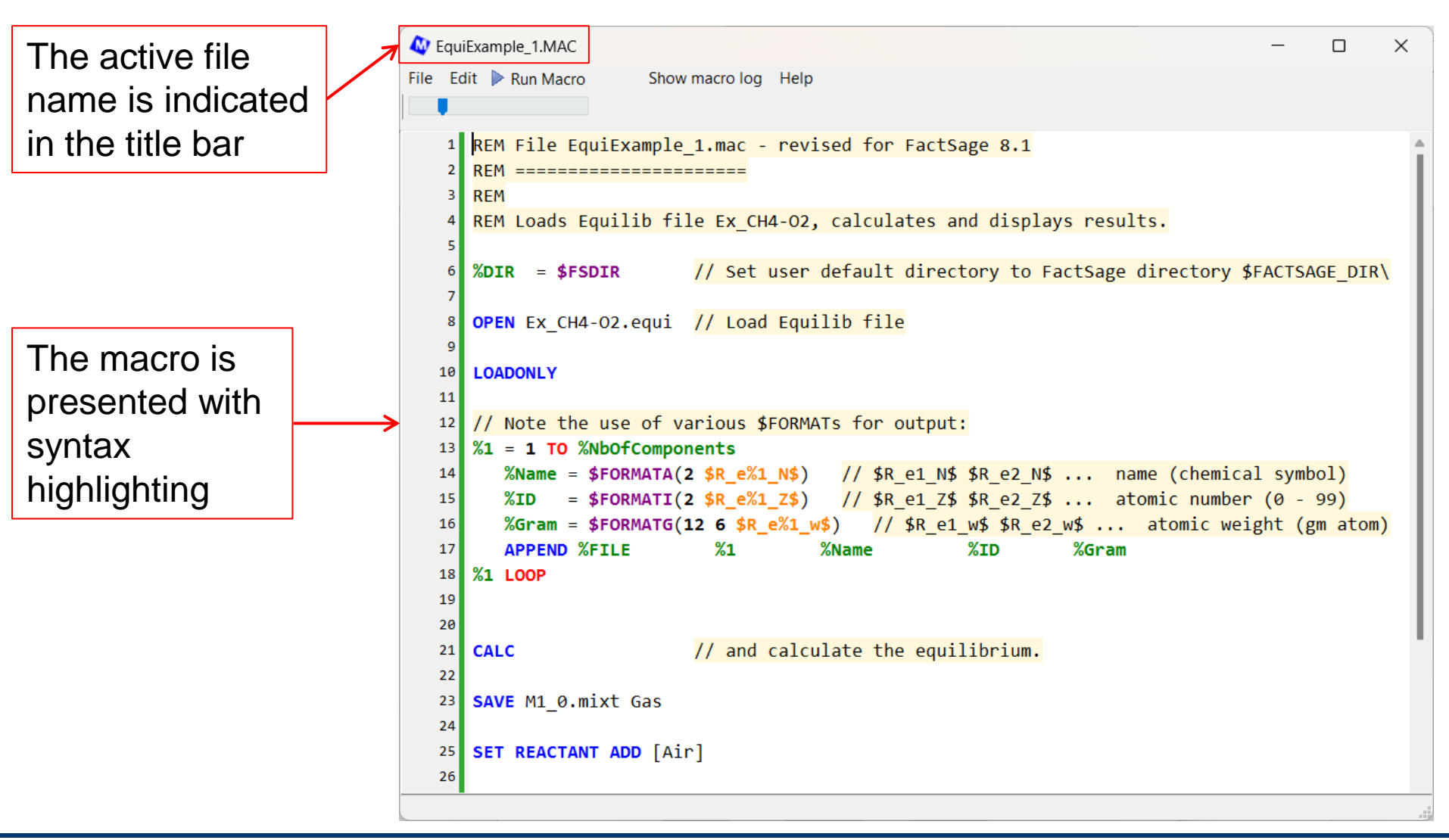

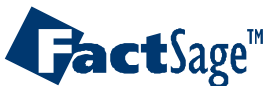

Macro Editor 3.0

### File options

Usual functionalities can be found in the *File* menu item, such as *New*, *Open*, *Save* and a list of recent file.

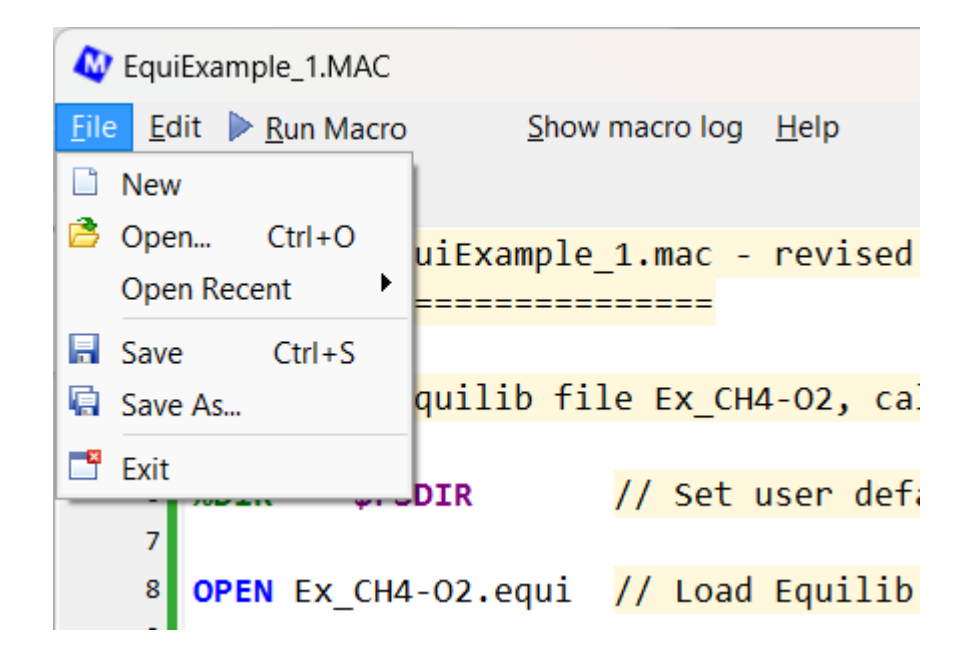

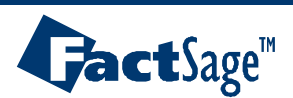

### **Editing options**

Usual functionalities can be found in the *Edit* menu item, such as *undo*, *redo*, *cut*, *copy* and *paste*, and *search* options. Some of these functions can also be found in a popup menu when right clicking in the editor.

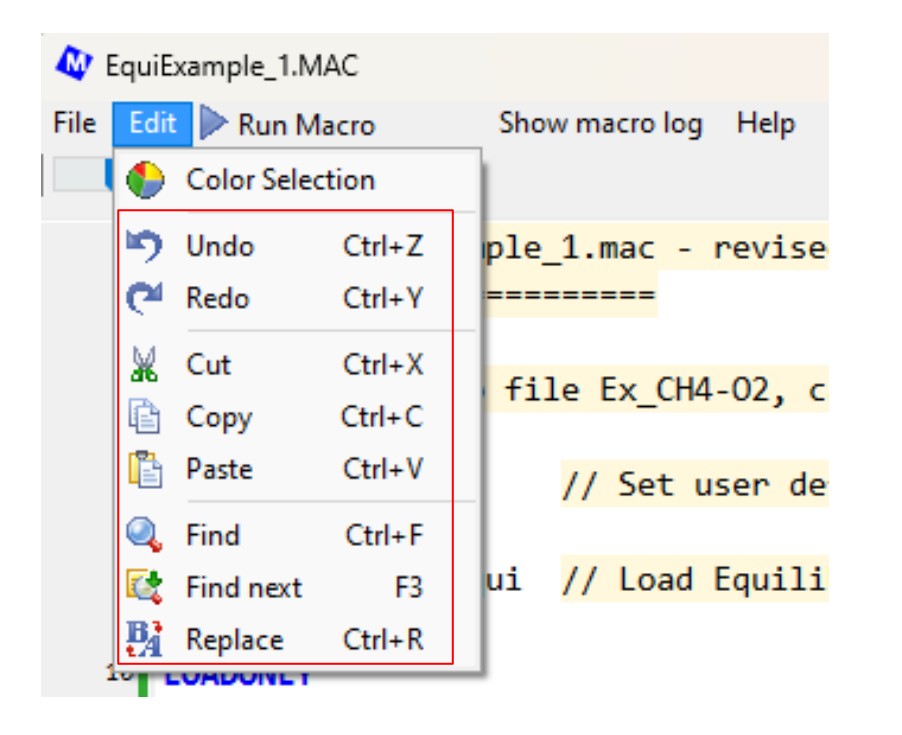

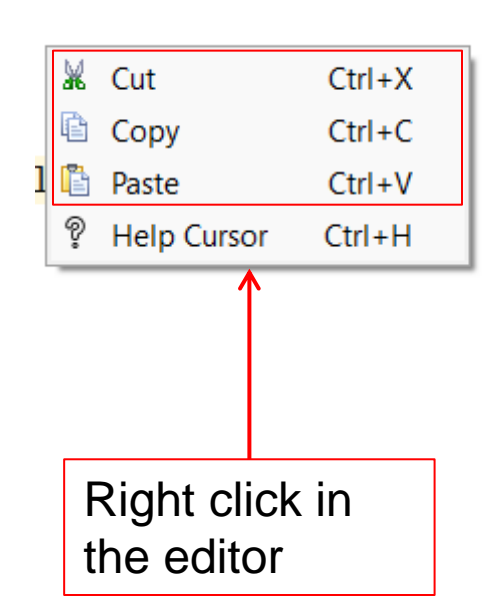

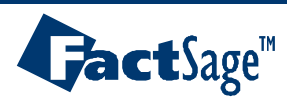

### Zooming

#### The zoom slider can be used to magnify the text :

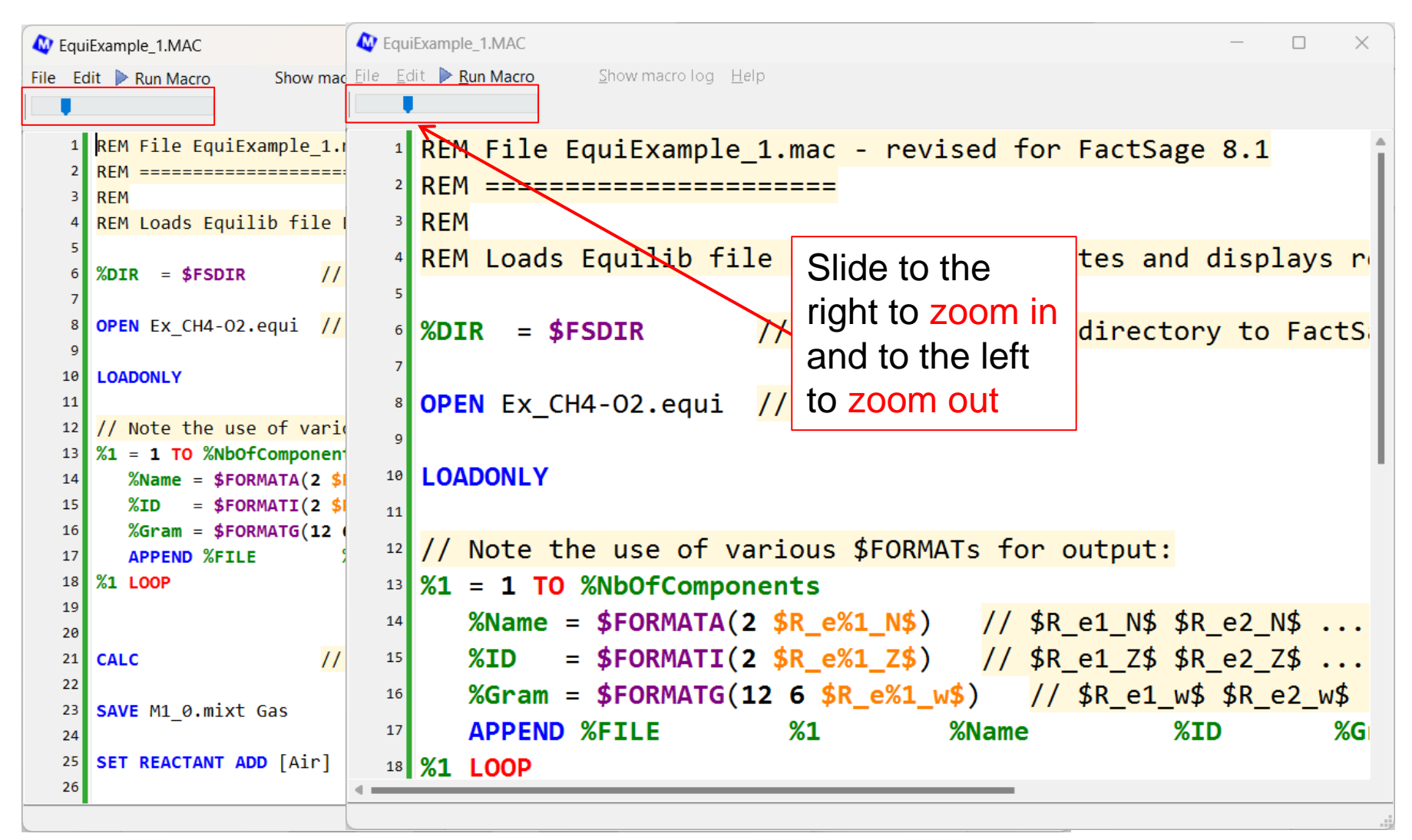

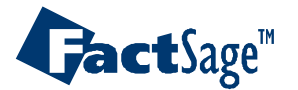

Macro Editor 3.3

### Syntax highlight

The syntax highlight colors can be easily changed by clicking, in the menu bar, on *Edit > Color Selection*.

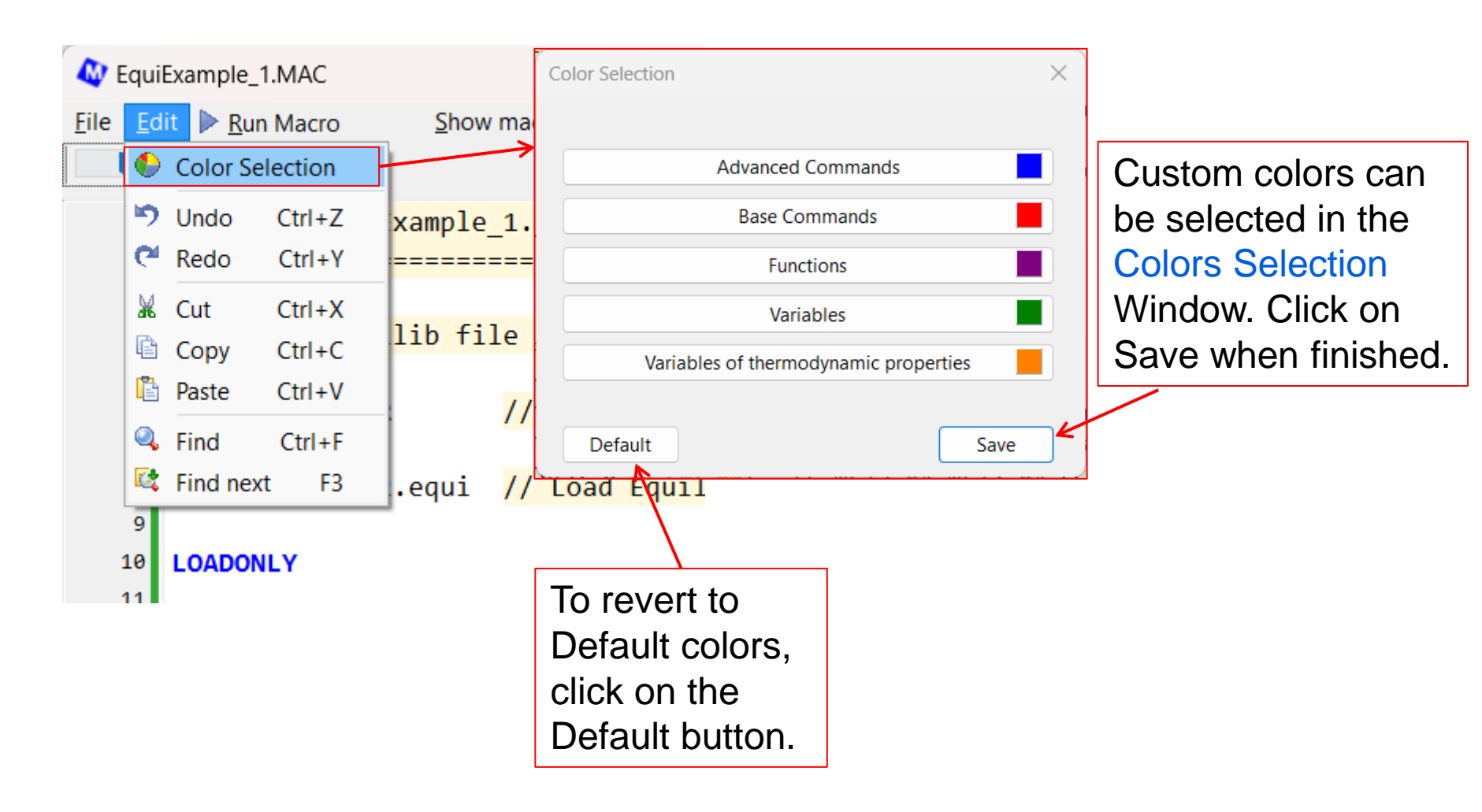

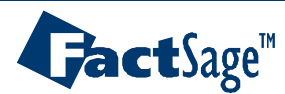

#### Shortcut to the list of variables

When typing in the Macro Editor, use the shortcut Ctrl + Space to get a list of declared variable. Click on one item in the list to insert it in the text.

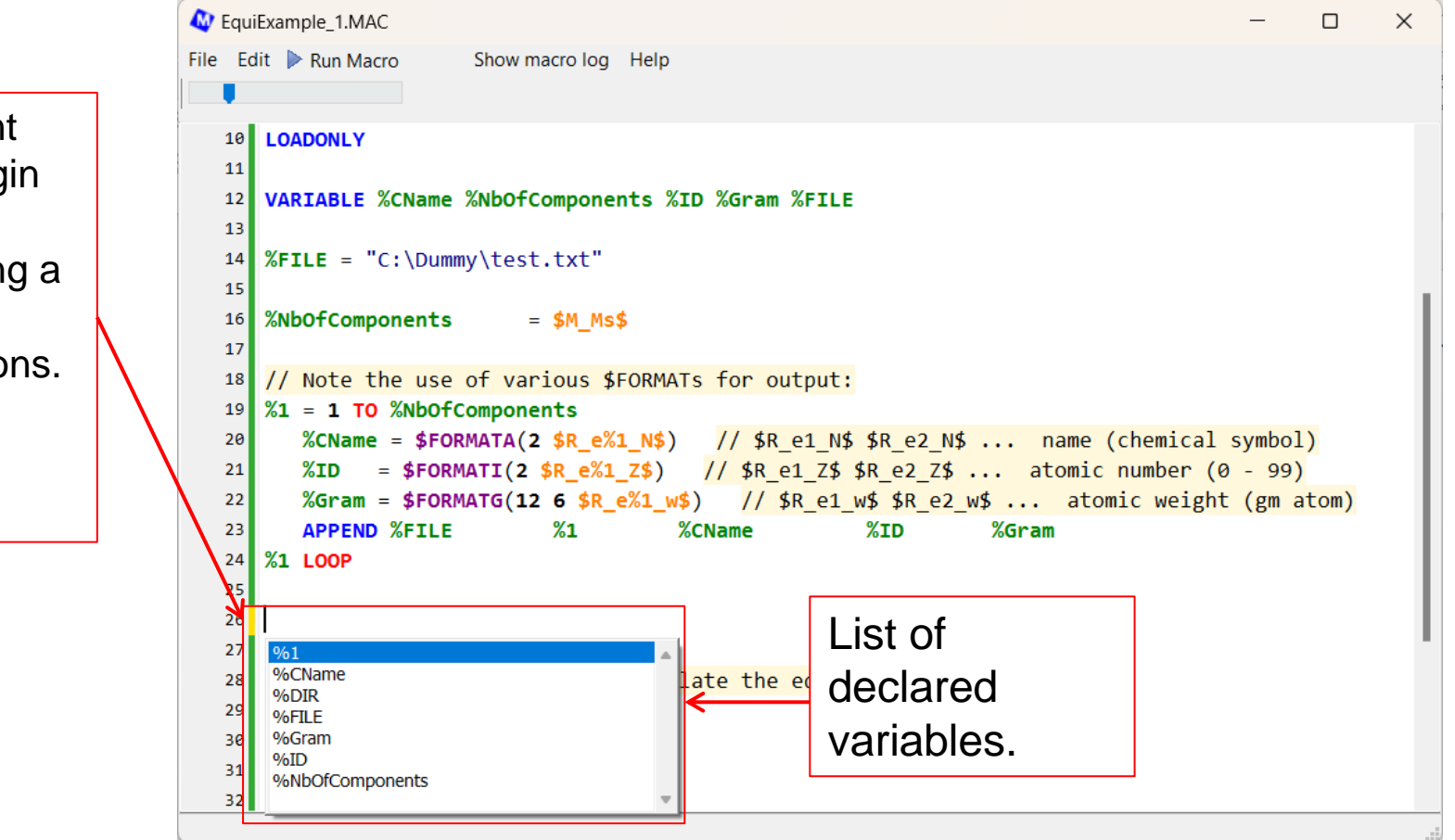

Note the different color in the margin when lines are modified, allowing a quick glance at latest modifications. They turn green when the file is saved.

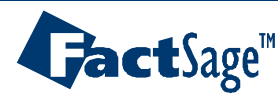

### Help cursor

To obtain help on functions and commands, click on *Help > Help cursor* from the menu bar, or from the popup menu when right-clicking in the main window. To deactivate the help cursor, press the **Esc** key or click again on the *Help cursor* menu item.

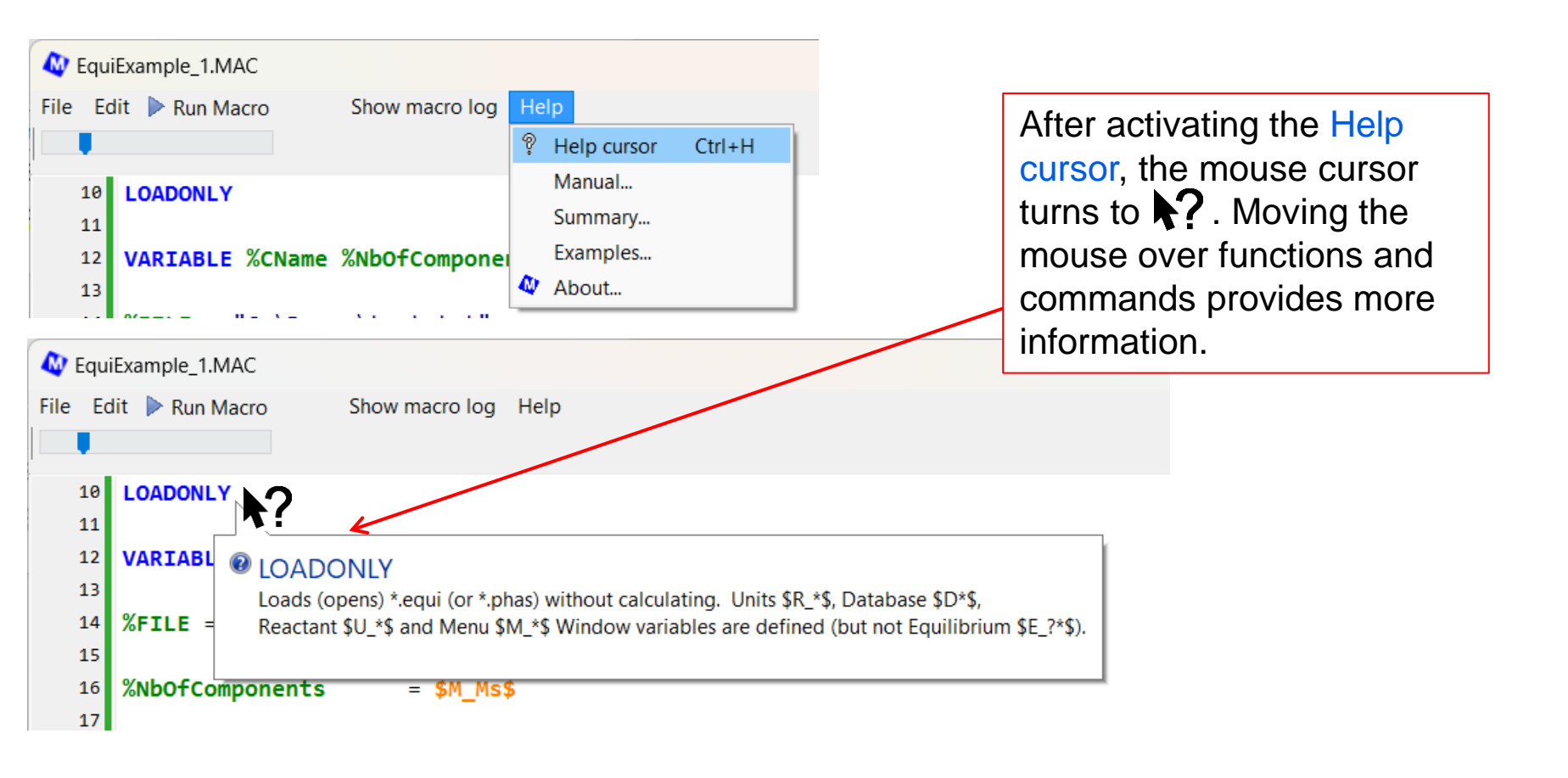

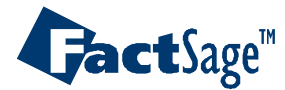

### Running a macro

One can run the macro directly from the Macro Editor, by clicking on *Run Macro* in the menu bar. Note: on confirming to run the macro, the file is saved and the full path is displayed in the status bar, for example : File C:\FactSage83\MACROS\EquiExample\_1.MAC saved.

| EquiExample_1.MAC                                                                             |                                                    |
|-----------------------------------------------------------------------------------------------|----------------------------------------------------|
| <u>F</u> ile <u>E</u> dit <u>▶ Run Macro</u> <u>S</u> how macro log <u>H</u> elp              |                                                    |
| 1   REM File EquiExample_1.mac - revised for     2   REM ==================================== |                                                    |
| Run this macro ?                                                                              | Here one can choose to run the macro in Equilib or |
| Equilib Phase Diagram Cancel                                                                  | Phase Diagram.                                     |

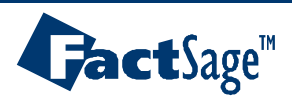

### Viewing the macro log

After running a macro, the log file can be displayed by clicking on Show macro log in the menu bar:

| 🏘 EquiExample_1.MAC                           |                                                                                                    |                                         |
|-----------------------------------------------|----------------------------------------------------------------------------------------------------|-----------------------------------------|
| <u>F</u> ile <u>E</u> dit 🕨 <u>R</u> un Macro | Show macro log Help                                                                                                    |                                         |
|                                               | Image: Weight with the state of the state of the st                                   |                                         |
|                                               | 1   REM File EquiExample_1.mac - revised for Fact:   C:\FACTSAGE84\eMacro.log - 20     2   REM ====================================                                                                                                    | 124-12-05 2:03:27 PM                    |
| Double click on                               | 4   REM Loads Equilib file Ex_CH4-02, calculates   00:00:00 REM ===================================                                                                                                    | I. mac - revised for -                  |
| a line in the left                            | %DIR = \$FSDIR   // Set user default dire   00:00:00   REM Loads Equilib file     7   00:00:00   %DIR   \$FSDIR     8   OPEN Ex_CH4-02.equi   // Load Equilib file   00:00:00   %DIR   C:\FACTSAGE84                                                                                                    | e Ex_CH4-O2, calculat                   |
| pane to find the                              | 9    > %DIR = C:\FACTSAGE84       10     LOADONLY       11     00:00:00       11     00:00:00                                                                                                    |                                         |
| line in the log on                            | VARIABLE %CName %Nb0fComponents %ID %Gram %FI   00:00:00 VARIABLE %CName %Nb0f     13   00:00:00 %FILE "C:\Dummy\test.txt"     14   %FILE = "C:\Dummy\test.txt"                                                                                                    | Components %ID %Gram<br>.t.txt"<br>.txt |
| the right pane.                               | 15 00:00:00 %Nb0fComponents   16 %Nb0fComponents   17 %Nb0fComponents                                                                                                    | \$M_Ms\$<br>40                          |
|                                               | 18   // Note the use of various \$FORMATs for output   00:00:00 %1 1 TO 40     19   %1 = 1 TO %Nb0fComponents   %1 = 1                                                                                                    |                                         |
|                                               | 20   %CName = \$FORMATA(2 \$R_e%1_N\$) // \$R_e1_    00:00:00 %CName \$FORMATA(2 \$     21   %ID = \$FORMATI(2 \$R_e%1_Z\$) // \$R_e1_Z:  > \$FORMATA(2 0) -> <ç                                                                                                    | R_e%1_N\$)<br>.0>                       |
|                                               | 23     APPEND %FILE     %1     %CName    > %CName = ç0       24     %1 LOOP     00:00:00 %ID     \$FORMATI(2 \$FORMATI(2 \$FORMATI(2 \$FORMATI(2 \$FORMATI(2 \$FORMATI(2 \$FORMATI(2 \$FORMATI(2 \$FORMATI(2 \$FORMATI(2 \$FORMATI(2 \$FORMATI(2 \$FORMATI(2 \$FORMATI(2 \$FORmatin(2 \$FORmatin(2 \$FORmatin(2 \$FORmatin(2 \$FORmatin(2 \$FOrmatin(2 \$FOrmatin(2 \$ | :_e%1_Z\$)<br>:8>                       |
|                                               | File C:\FactSage83\MACROS\EquiExample_1.MAC saved.                                                                                                    |                                         |

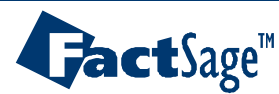

Macro Editor 4.1